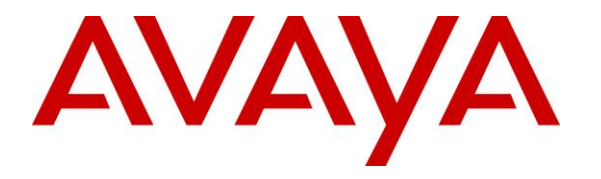

Avaya Solution & Interoperability Test Lab

## **Application Notes for Biscom FAXCOM Server with Avaya IP Office Server Edition R10 – Issue 1.0**

### Abstract

These Application Notes describe the configuration steps required for Biscom FAXCOM to interoperate with Avaya IP Office Server Edition R10. Biscom FAXCOM is a fax server application that uses the SIP trunk interface of Avaya IP Office to send and receive fax.

Readers should pay attention to **Section 2**, in particular the scope of testing as outlined in **Section 2.1** as well as the observations noted in **Section 2.2**, to ensure that their own use cases are adequately covered by this scope and results.

Information in these Application Notes has been obtained through DevConnect compliance testing and additional technical discussions. Testing was conducted via the DevConnect Program at the Avaya Solution and Interoperability Test Lab.

## 1. Introduction

These Application Notes describe the configuration steps required for Biscom FAXCOM (FAXCOM) to interoperate with Avaya IP Office 10 Server Edition. FAXCOM is a fax server application that uses the SIP trunk interface of Avaya IP Office to send and receive fax with Error Correction Mode enabled.

The Avaya IP Office Server Edition configuration consisted of two Avaya IP Office systems, a primary Linux server at the Main site and an expansion IP500V2 at the Remote site that were connected via Small Community Network (SCN) trunks.

For testing, FAXCOM Server application was used to verify outgoing fax can be sent. Incoming fax is routed by Avaya IP Office to Biscom FAXCOM via an available SIP channel. The received incoming fax is stored in a folder on FAXCOM server.

## 2. General Test Approach and Test Results

The feature test cases were performed manually. Fax calls to and from FAXCOM were made. The faxes were sent using the FAXCOM test fax application and an analog fax machine at the PSTN.

The serviceability test cases were performed manually by disconnecting and reconnecting the Ethernet connection to FAXCOM and rebooting the FAXCOM server.

DevConnect Compliance Testing is conducted jointly by Avaya and DevConnect members. The jointly-defined test plan focuses on exercising APIs and/or standards-based interfaces pertinent to the interoperability of the tested products and their functionalities. DevConnect Compliance Testing is not intended to substitute full product performance or feature testing performed by DevConnect members, nor is it to be construed as an endorsement by Avaya of the suitability or completeness of a DevConnect member's solution.

### 2.1. Interoperability Compliance Testing

The compliance testing included feature and serviceability areas.

The feature testing focused on verifying the following on FAXCOM:

- Proper handling of faxes via SIP trunk (UDP) with T.38: send/receive, internal fax, external fax over SIP trunk, simultaneous bi-directional faxes, and miscellaneous failure scenarios.
- Proper handling of faxes with different pages and data rates.
- No adverse impact on the internal and external VoIP calls during fax transmission.

The serviceability testing focused on verifying the ability of FAXCOM to recover from adverse conditions, such as disconnecting/reconnecting the Ethernet connection to FAXCOM and rebooting the FAXCOM server.

## 2.2. Test Results

All test cases were executed and verified as successful. However, the following observation is noted:

- SIP trunk from IP Office to FAXCOM must have direct media disabled, FAXCOM does not support shuffling.
- FAXCOM only supports MULAW (G.711u). If a different codec is used FAXCOM will reject that fax call.
- Outbound PSTN calls that require an account code were not tested with this release of FAXCOM.

## 2.3. Support

Technical support on FAXCOM can be obtained through the following:

- **Phone:** 1 (800) 477-2472
- Email: support@biscom.com
- Web: http://www.biscom.com

## 3. Reference Configuration

The configuration used for the compliance testing is shown below. FAXCOM is connected to IP Office Server Edition via SIP Trunk. IP Office connected to simulated SIP PSTN and PRI trunks. Numbers in range of 32xxx were used to route faxes to FAXCOM. The FAXCOM server sent and received fax calls to/from a fax machine in the IP Office network as well as from PSTN.

All incoming calls to the fax numbers were routed by IP Office over the SIP trunks to FAXCOM, and all outgoing faxes were routed by FAXCOM over the SIP trunks to IP Office.

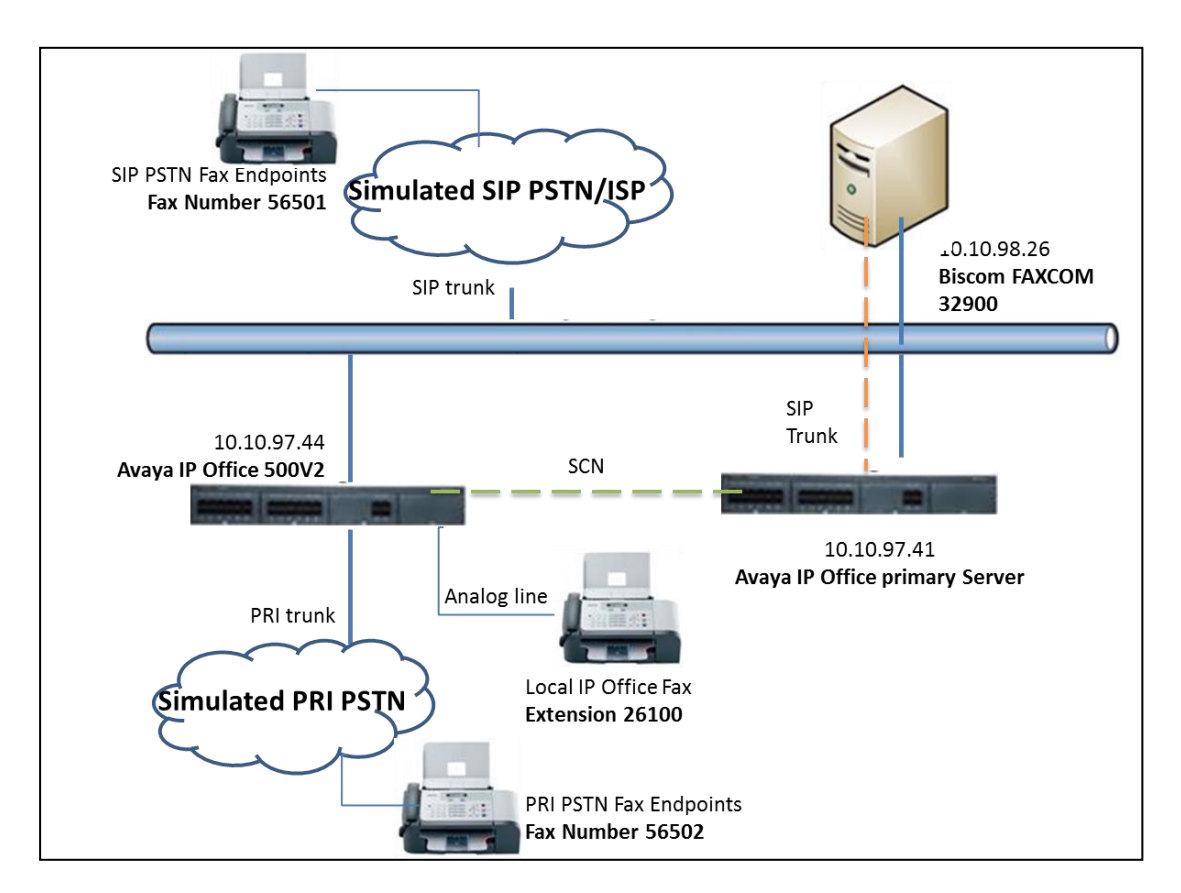

Figure 1: Compliance Testing Configuration

## 4. Equipment and Software Validated

The following equipment and software were used for the sample configuration provided:

| Equipment                                                                  | Software                  |
|----------------------------------------------------------------------------|---------------------------|
| Avaya IP Office primary Linux server                                       | 10.0.0.550                |
| Avaya IP Office 500 V2 Expansion                                           | 10.0.0.550                |
| Biscom FAXCOM on Microsoft Windows Server<br>2008 R2 Enterprise SP1 64-bit | 6.5.5.13 Dialogic Edition |

# 5. Configure Avaya IP Office

This section provides the procedures for configuring IP Office, assuming it has been installed and licensed. The procedures include the following areas:

- Verify IP Office license
- Obtain LAN IP address
- Enable SIP trunks
- Administer SIP line
- Administer incoming call route
- Administer short code

### 5.1. Verify IP Office License

From a PC running the IP Office Manager application, select **Start**  $\rightarrow$  **All Programs**  $\rightarrow$  **IP Office**  $\rightarrow$  **Manager** to launch the Manager application. Select the proper IP Office system, and log in using the appropriate credentials.

The **Avaya IP Office R10 Manager** screen is displayed. From the configuration tree in the left pane, select **License** to display the **License** screen in the right pane. Verify that the **License Status** for **SIP Trunk Channels** is "Valid", and that the **Instances** value is sufficient for the desired maximum number of simultaneous faxes. If there is insufficient capacity of SIP Trunks, contact an Avaya representative to make the appropriate changes.

| File Edit View Tools Help              |                                                                                          |                                    |           |          |         |          |       |
|----------------------------------------|------------------------------------------------------------------------------------------|------------------------------------|-----------|----------|---------|----------|-------|
| 2. 🗁 - 🛃 🖪 🕄 🖬 🛕 🖌 🕹                   | 3 4                                                                                      |                                    |           |          |         |          |       |
| DevCon IPO Sev1   License              | -                                                                                        | •                                  |           |          |         |          |       |
| Configuration                          |                                                                                          |                                    |           |          | rik + 🐨 | $\times$ | <   > |
| <ul> <li>BOOTP (7)</li> <li></li></ul> | License Remote Server<br>PLDS Host I/J 53355423611/<br>PLDS File Status Valid<br>Feature | Key                                | Instances | Status   | ^       | Add      | ^     |
| Time Profile(0)                        | 3rd Party IP Endpoints                                                                   | N/A                                | 384       | Valid    |         |          |       |
| Account Code(1)                        | Additional Voicemail Pro Ports                                                           | N/A                                | 152       | Valid    |         | Remove   |       |
| 🖅 🍇 User Rights(13)                    | Avaya Contact Center Select                                                              | N/A                                | 1         | Valid    |         |          |       |
| Government (1)     Government (1)      | Avaya IP endpoints                                                                       | N/A                                | 384       | Valid    |         |          |       |
| DevCon IPO Sev1                        | Avaya Mac Softphone                                                                      | N/A                                | 100       | Valid    |         |          |       |
| ⊞ 4 System (1)<br>⊞ 17 Line (5)        | Avaya Softphone Licence                                                                  | N/A                                | 100       | Valid    |         |          |       |
| 🖶 🖘 Control Unit (8)                   | CTI Link Pro                                                                             | N/A                                | 2         | Valid    |         |          |       |
| 🗄 🛷 Extension (22)                     | Devlink3 External Recorder                                                               | N/A                                | 1         | Valid    |         |          |       |
| 🕀 👔 User (26)                          | Office Worker                                                                            | N/A                                | 384       | Valid    |         |          |       |
| Email Group (4)                        | Power User                                                                               | N/A                                | 384       | Valid    |         |          |       |
| Service (0)                            | Receptionist                                                                             | N/A                                | 4         | Valid    |         |          |       |
| Incoming Call Route (9)                | SIP Trunk Channels                                                                       | N/A                                | 128       | Valid    |         |          |       |
| IP Route (1)                           | SM Trunk Channels                                                                        | N/A                                | 128       | Valid    |         |          |       |
| License (67)                           | UMS Web Services                                                                         | N/A                                | 100       | Valid    |         |          |       |
|                                        | VMPro Recordings Administrators                                                          | N/A                                | 1         | Valid    |         |          |       |
| Location (1)                           | VMPro TTS Professional                                                                   | N/A                                | 40        | Valid    |         |          |       |
|                                        | Web Collaboration                                                                        | N/A                                | 64        | Valid    |         |          |       |
|                                        | 3rd Party IP Endpoints                                                                   | itQ2vTVPvAoxNVHCkfu6oH_r96o8O8S9   | 255       | Obsolete |         |          |       |
|                                        | Additional Voicemail Dro Dorts                                                           | eY5IcI h7tGRutoRC1zvGcokI S6@RIDeI | 255       | Obcolete | × *     |          |       |
|                                        | <                                                                                        |                                    |           |          | >       |          | *     |
|                                        |                                                                                          |                                    |           | ОК       | Can     | cel He   | elp   |

Solution & Interoperability Test Lab Application Notes ©2017 Avaya Inc. All Rights Reserved.

### 5.2. Obtain LAN IP Address

From the configuration tree in the left pane, under Solution select Primary Server  $\rightarrow$  System for example, DevCon IPO Sev1  $\rightarrow$  System tab to display the DevCon IPO Sev1 screen in the right pane, where DevCon IPO Sev1 is the name of IP Office Primary Server. Select the LAN1 tab, followed by the LAN Settings sub-tab in the right pane. Make a note of the IP Address, which will be used later to configure FAXCOM in Section 6.3. Note that IP Office can support SIP trunks on the LAN1 and/or LAN2 interfaces, and the compliance testing used the LAN1 interface.

| File Edit View Tools Help                                                                                                    |                  |             |       |
|----------------------------------------------------------------------------------------------------|------------------|-------------|-------|
|                                                                                                    |                  |             |       |
| 2 🖻 - 📓 🖪 🔛 🖬 🔥 🛹 🐸 🚳                                                                                                    |                  |             |       |
| DevCon IPO Sev1   System  DevCon IPO Sev1                                                                                                    |                  |             |       |
| Configuration 📝                                                                                                    | Dev              | vCon IPO    | Sev1* |
| BOOTP (7) System LAN1 LAN2 DNS Voicemail Telephony Director                                                                                                    | ory Services Sys | stem Events | SMTP  |
| LAN Settings VolP Network Topology                                                                                                    |                  |             |       |
| Image: Security of the security of the security of the |                  |             |       |
| Directory(0) IP Mask 255 255 240                                                                                                    |                  |             |       |
| Time Profile(0)     Account Code(1)                                                                                                    |                  |             |       |
| User Rights(13) Number Of DHCP IP Addresses 5                                                                                                    |                  |             |       |
| DevCon IPO Sev1                                                                                                    |                  |             |       |
| Server Client  Disabled                                                                                                    | Advanced         | d           |       |

### 5.3. Enable SIP Trunks

Continuing from above, select the **VoIP** sub-tab. Make certain that **SIP Trunks Enable** is checked, as shown below.

|                                 |                     | DevCon IF          | PO Sev1       |           |             |           |               |            | * - 🖻   🗙   🗸 | (   < |
|---------------------------------|---------------------|--------------------|---------------|-----------|-------------|-----------|---------------|------------|---------------|-------|
| stem LAN1 LAN2 DNS              | /oicemail Telephony | Directory Services | System Events | SMTP      | SMDR        | /oIP      | VoIP Security | Contact Ce | nter          |       |
| AN Settings VolP Network Top    | ology               |                    |               |           |             |           |               |            |               |       |
| ✓ H.323 Gatekeeper Enable       |                     |                    |               |           |             |           |               |            |               | ^     |
| Auto-create Extension           | Auto-create U       | ser                | 🗌 H.323 Ren   | note Exte | nsion Enabl | e         |               |            |               |       |
| H.323 Signaling over TLS        | isabled 🔻           | ·                  | Remote Call   | Signaling | Port 1720   | )         | *             |            |               |       |
| SIP Trunks Enable               |                     |                    |               |           |             |           |               |            |               |       |
| SIP Registrar Enable            |                     |                    |               | _         | _           |           |               |            |               |       |
| Auto-create Extension/User      |                     |                    |               | L         | SIP Rem     | ote Exter | nsion Enable  |            |               |       |
| SIP Domain Name                 | bvwdev.com          |                    |               |           |             |           |               |            |               |       |
| SIP Registrar FQDN              | bvwdev.com          |                    |               |           |             |           |               |            | ]             |       |
|                                 | UDP                 | UDP Port 5060      | •             | Ren       | note UDP P  | ort 506   | i0            | A V        |               |       |
| Layer 4 Protocol                | ✓ TCP               | TCP Port 5060      | ▲<br>▼        | Ren       | note TCP Po | ort 506   | i0            | ×          |               |       |
|                                 | TLS                 | TLS Port 5061      | •             | Ren       | note TLS Po | ort 506   | i1            | *          |               |       |
| Challenge Expiration Time (sec) | 10                  |                    |               |           |             |           |               |            |               |       |
| RTP                             |                     |                    |               |           |             |           |               |            |               |       |
| Port Number Range               |                     |                    |               |           |             |           |               |            |               |       |
| Minimum 40                      | 750 📫 Max           | imum 50            | 0750 🚖        |           |             |           |               |            |               |       |
|                                 |                     |                    |               |           |             |           |               |            |               |       |

#### 5.4. Administer SIP Line from IP Office to FAXCOM Server

From the configuration tree in the left pane, right-click on Line and select New  $\rightarrow$  SIP Line from the pop-up list to add a new SIP line. Select the **Transport** tab in the right pane. For **ITSP Proxy Address**, enter the IP address of FAXCOM. Set the Layer 4 Protocol field to "UDP". Retain the default values for the remaining fields.

| Configuration                             | SIP Line - Line 11*                                                      |
|-------------------------------------------|--------------------------------------------------------------------------|
| User Rights(13)                           | SIP Line Transport SIP URI VoIP SIP Credentials SIP Advanced Engineering |
| Location(1)     DevCon IPO Sev1     E     | ITSP Proxy Address 10.10.98.26                                           |
| ーー・「マーク」 DevCon IPO Sev1<br>ローイイ Line (5) | Network Configuration                                                    |
| 1                                         | Layer 4 Protocol UDP V Send Port 5060                                    |
|                                           | Use Network Topology Info None  V Listen Port 5060                       |
| 11<br>12<br>⊕ ≪ Control Unit (8)          | Explicit DNS Server(s) 0 · 0 · 0 · 0 0 · 0 · 0                           |
| Extension (22)                            | Calls Route via Registrar 🔽                                              |
|                                           |                                                                          |
|                                           | Separate Registrar                                                       |

Select the **SIP URI** tab, and click **Add** (not shown) to display the **New Channel** section. Enter the wildcard character "\*" for **Local URI**, **Contact**, and **Display Name**. Enter an unused group number such as "11" for **Incoming Group** and **Outgoing Group**. Set **Max Calls per Channel** to the maximum number of simultaneous faxes allowed by the FAXCOM license, in this case default value 10 is used. Retain the default values in the remaining fields. Click **OK** (not shown).

| Configuration                | <b>1</b> 2             | SIP Line - Line 11*                               |
|------------------------------|------------------------|---------------------------------------------------|
| User Rights(13)              | SIP Line Transport SIP | URI VoIP SIP Credentials SIP Advanced Engineering |
| DevCon IPO Sev1              | Local URI              | * ~ 0                                             |
| ESystem (1)                  | Contact                | ·                                                 |
| □ 行了 Line (5)                | Display Name           | * ~                                               |
| - 2                          | Identity               |                                                   |
|                              | Identity               | None ~                                            |
| 12                           | Header                 | P Asserted ID $\checkmark$                        |
| Extension (22)               | - Forwarding And Ty    | winning                                           |
| Group (3)                    | Originator<br>Number   |                                                   |
| 9× *66*N#<br>9× 2300X        | Send Caller ID         | Diversion Header $\sim$                           |
| 9× 2621X                     |                        |                                                   |
| 26503                        |                        |                                                   |
| 9× 27N;<br>9× 32900          | Diversion Header       | None ~                                            |
| <b>9×</b> 33000              | Registration           | 0: <none> ~</none>                                |
| 9× 33001<br>9× 5200X         | Incoming Group         | 11 ~                                              |
| 9× 53N;                      | Outgoing Group         |                                                   |
| 941v;<br>9× 55N;<br>9× 621N; | Max Sessions           | 10                                                |

Select the **VoIP** tab. Select only codec "G.711 ULAW 64K" as configured on FAXCOM. Check **Re-invite Supported**. Make sure **Allow Direct Media Path** is unchecked. For **Fax Transport Support**, select "T38" from the drop-down list. Retain the default values in the remaining fields.

| <b>≣</b> 2               | SIP Line - Line 11*                                                                                                    |   | 📸 <del>-</del> 🔛   🗙   🗸   >                                                                                                    |
|--------------------------|----------------------------------------------------------------------------------------------------|---|----------------------------------------------------------------------------------------------------|
| SIP Line Transport SIP U | JRI VolP SIP Credentials SIP Advanced Engineering                                                                                                    |   |                                                                                                    |
| Codec Selection          | Custom         Selected           G.711 ALAW 64K         >>>           G.722 64K         G.729(a) 8K CS-ACELP         G.711 ULAW 64K           Image: Contract of the second second |   | <ul> <li>Local Hold Music</li> <li>Re-invite Supported</li> <li>Codec Lockdown</li> <li>Allow Direct Media Path</li> <li>Force direct media with phones</li> <li>PRACK/100rel Supported</li> </ul> |
| Fax Transport Support    | T38                                                                                                    | ~ |                                                                                                    |
| DTMF Support             | RFC2833/RFC4733                                                                                                    | ~ |                                                                                                    |
| Media Security           | Disabled ~                                                                                                    |   |                                                                                                    |
| <                        |                                                                                                    |   | >                                                                                                    |
|                          |                                                                                                    |   | OK Cancel Help                                                                                                    |

### 5.5. Small Network Community

A Small Network Community (SCN) trunk was pre-configured on the IP Office Server Edition for connectivity between IP Office Linux Primary to IP500V2 Expansion. Since it is an integral part of the test configuration, a screenshot is included in this section for informational purposes. Below is screen shot of SCN on Linux primary, in this case it is **Line 1**.

| Z                                                                        | IP Office Line - Line 1*                                                                                        |                                                                                                    | 📸 - 🔤   🗙   🗸  | <   > |
|--------------------------------------------------------------------------|----------------------------------------------------------------------------------------------------|----------------------------------------------------------------------------------------------------|----------------|-------|
| Line Short Codes VolP Setting                                            | gs                                                                                                    |                                                                                                    |                |       |
| Line Number<br>Transport Type<br>Networking Level<br>Security<br>Gateway | 1 VebSocket Server V<br>SCN V<br>Medium V                                                                       | Telephone Number<br>Prefix<br>Outgoing Group ID<br>Number of Channels<br>Outgoing Channels                                   | 99001<br>250 ÷ | ^     |
| Address<br>Location<br>Password<br>Confirm Password                      | 10       . 10       . 97       . 44         2: Belleville Primary          •••••••••••••••••••••••••••••••••••• | SCN Resiliency Options<br>Supports Resiliency<br>Backs up my IP phones<br>Backs up my hunt groups<br>Backs up my IP DECT pho | ;<br>pnes      |       |
| Description                                                              |                                                                                                    |                                                                                                    | OK Cancel H    | v     |

Click on **VoIP Settings** tab to configure **Codec Selection**. Below are the codes used during compliance test for SCN on IP Office Server Edition for **Line 1**.

| 3                            | IP Office Line - Li       | ne 1*                | 📸 • 🔤   🗙   •   <   >   |
|------------------------------|---------------------------|----------------------|-------------------------|
| Line Short Codes VolP S      | ettings                   |                      |                         |
|                              |                           |                      | ✓ Out Of Band DTMF      |
|                              |                           |                      | Allow Direct Media Path |
| Codec Selection              | Custom                    | ~                    |                         |
|                              | Unused                    | Selected             |                         |
|                              | G.722 64K >>>             | G.711 ALAW 64K       |                         |
|                              |                           | G.729(a) 8K CS-ACELP |                         |
|                              | 1 T                       |                      |                         |
|                              | <<<                       |                      |                         |
|                              |                           |                      |                         |
|                              | ÷                         |                      |                         |
|                              |                           |                      |                         |
|                              |                           |                      |                         |
| Fax Transport Support        | T38                       | ~                    |                         |
| Call Initiation Timeout (s)  | 4                         |                      |                         |
| call initiation fiffeout (s) | · ·                       |                      |                         |
| Media Security               | Same as System (Disabled) | ~                    |                         |
|                              |                           |                      |                         |
|                              |                           |                      |                         |
|                              |                           |                      | OK Cancel Help          |

Select the line configured for IP Office Expansion system, in this case, Line 17.

| Configuration          | 12    |                         | IP Office Line - L    | _ine 17 | *                      | 📥 • 🔤   🗙   🗸   <   > |
|------------------------|-------|-------------------------|-----------------------|---------|------------------------|-----------------------|
| Service (0)            | Line  | Short Codes VolP Settin | igs T38 Fax           |         |                        |                       |
| IP Route (1)           | Line  | lumber                  | 17                    |         | Telephone Number       | ^                     |
| ARS (3)                | Trans | port Type               | WebSocket Client      | $\sim$  | Prefix                 |                       |
| Authorization Code (1) | Netw  | orking Level            | SCN                   | ~       | Outgoing Group ID      | 99999                 |
| ⊡ DevCon IPOS Exp<br>⊕ | Secur | ity                     | Medium                | ~       | Number of Channels     | 250                   |
| ⊡ 1 T Line (6)         |       |                         |                       |         | Outgoing Channels      | 250                   |
| 2                      | Gate  | way                     |                       |         |                        |                       |
|                        | Add   | ress                    | 10 10 97 41           |         | Port                   | 443                   |
| 19                     | Loca  | ition                   | 2: Belleville Primary | ~       | SCN Resiliency Options |                       |
| E Control Unit (4)     |       |                         | ,                     |         | Supports Resiliency    |                       |
| ⊕                      | Pass  | word                    |                       |         | Backs up my IP phor    | nes                   |
| 🗉 🏘 Group (2)          | Con   | firm Password           | •••••                 |         | Backs up my hunt gr    | roups                 |
| Service (0)            |       |                         |                       |         | Backs up my IP DEC     | T phones              |
| RAS (1)                |       |                         |                       |         |                        |                       |
| WAN Port (0)           |       |                         |                       |         | [                      | OK Cancel Help        |

Click on **VoIP Settings** tab to configure Codec Selection. Below are the codecs used during compliance test for IP Office Expansion System.

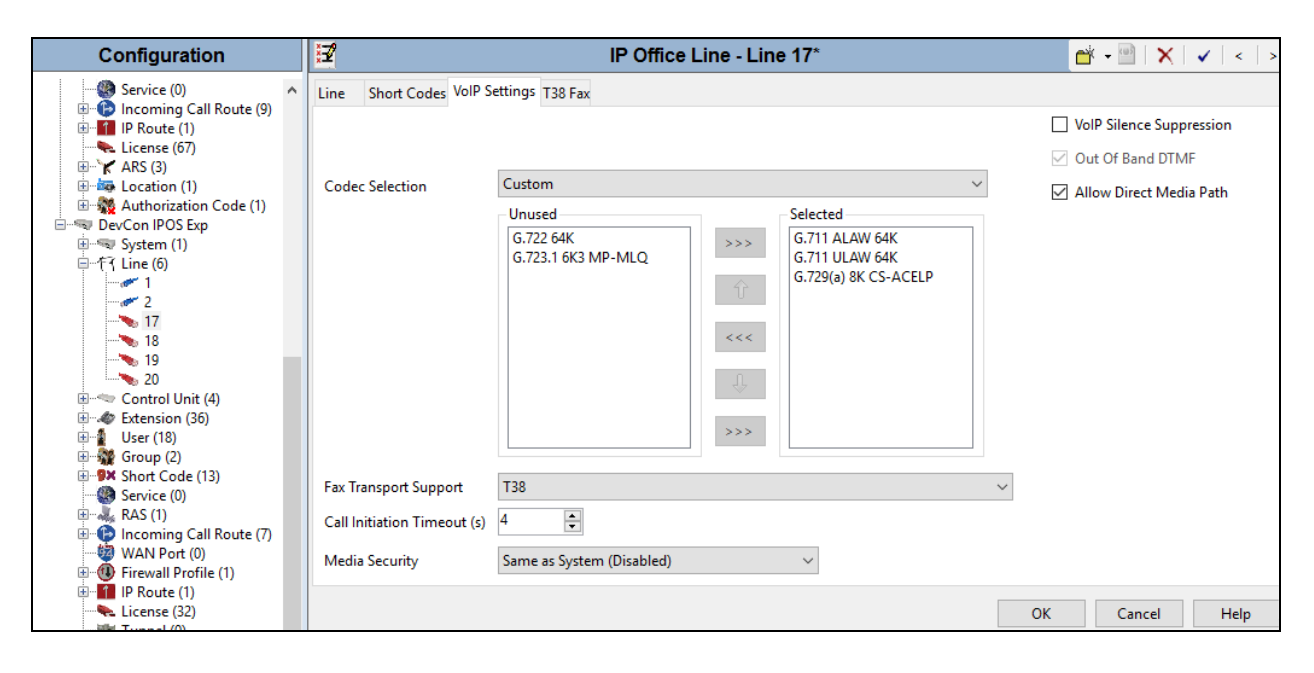

### 5.6. Simulated PSTN/ISP SIP Trunk Configuration

A SIP trunk was pre-configured on the IP Office for connectivity to the simulated PSTN/ISP. Since it is an integral part of the test configuration, a screenshot is included in this section for informational purposes.

On Primary IP Office, Line 12 was used to connect IP Office to simulated PSTN/ISP.

| x                               | SIP Line - Line 12                       |        |                           | 🔺 - 🔛   🗙   . | <pre>&lt;   &lt;   &gt;</pre> |
|---------------------------------|------------------------------------------|--------|---------------------------|---------------|-------------------------------|
| SIP Line Transport SIP URI VoIP | SIP Credentials SIP Advanced Engineering |        |                           |               |                               |
| Line Number                     | 12                                       |        | In Service                | $\checkmark$  | ^                             |
| ITSP Domain Name                | bvwdev.com                               |        | Check OOS                 | $\checkmark$  |                               |
| Local Domain Name               |                                          |        |                           |               |                               |
| URI Type                        | SIP                                      | $\sim$ | Session Timers            |               |                               |
| Location                        | Cloud                                    | $\sim$ | Refresh Method            | Auto          |                               |
|                                 |                                          |        | Timer (sec)               | On Demand     |                               |
| Prefix                          |                                          |        |                           |               |                               |
| National Prefix                 | 0                                        |        |                           |               |                               |
| International Prefix            | 00                                       |        |                           |               |                               |
| Country Code                    |                                          |        | Redirect and Transfer     |               |                               |
| Name Priority                   | System Default                           | $\sim$ | Incoming Supervised REFER | Always        |                               |
| Description                     |                                          |        | Outgoing Supervised REFER | Always        |                               |
|                                 |                                          |        | Send 302 Moved Temporari  | ly 🗌          |                               |
|                                 |                                          |        | Outgoing Blind REFER      |               | ~                             |
| <                               |                                          |        |                           |               | >                             |
|                                 |                                          |        | ОК                        | Cancel        | Help                          |

Under the **Transport** tab, for **ITSP Proxy Address** the IP address of the simulated PSTN/ISP was configured.

| Z                             | SIP Lin                    | e - Line 12*                      |      | 📥 - 🖻   🗙 |
|-------------------------------|----------------------------|-----------------------------------|------|-----------|
| SIP Line Transport SIP URI Vo | P SIP Credentials SIP Adva | anced Engineering                 |      |           |
| ITSP Proxy Address 10,10.9    | 7.228                      |                                   |      |           |
| Network Configuration         |                            |                                   |      |           |
| Layer 4 Protocol              | UDP                        | ✓ Send Port                       | 5060 |           |
| Use Network Topology Info     | None                       | <ul> <li>✓ Listen Port</li> </ul> | 5060 |           |
| Explicit DNS Server(s)        | 0 . 0 . 0 . 0              | 0 . 0 . 0                         | . 0  |           |
| Calls Route via Registrar 🛛 🚽 | ]                          |                                   |      |           |
| Separate Registrar            |                            |                                   |      |           |

In the **SIP URI** tab, SIP URI record created as shown below:

| XXX | Z        |                |              |              | SIP             | Line - L     | ine 12     | *                 |                | 💣 🕶 🗎            | X   | ✔   <   > |
|-----|----------|----------------|--------------|--------------|-----------------|--------------|------------|-------------------|----------------|------------------|-----|-----------|
| \$  | SIP Line | Transpo        | rt SIP URI   | VoIP SIP     | Credentials SIP | Advanced     | Enginee    | ring              |                |                  |     |           |
|     | URI      | Groups         | Local URI    | Contact      | Display Name    | Identity     | Header     | Originator Number | Send Caller ID | Diversion Header | C   | Add       |
|     | 1 2      | 12 12<br>12 13 | Auto<br>Auto | Auto<br>Auto | Auto<br>Auto    | None<br>None | PAI<br>PAI |                   | None<br>None   | None<br>None     | c   | Remove    |
|     |          |                |              |              |                 |              |            |                   |                |                  |     | Edit      |
|     |          |                |              |              |                 |              |            |                   |                |                  |     |           |
|     |          |                |              |              |                 |              |            |                   |                |                  |     |           |
|     |          |                |              |              |                 |              |            |                   |                |                  |     |           |
|     |          |                |              |              |                 |              |            |                   |                |                  |     |           |
|     |          |                |              |              |                 |              |            |                   |                |                  |     |           |
|     |          |                |              |              |                 |              |            |                   |                |                  |     |           |
|     |          |                |              |              |                 |              |            |                   |                |                  |     |           |
|     |          |                |              |              |                 |              |            |                   |                |                  |     |           |
|     | ۲        |                |              |              |                 |              |            |                   |                |                  | >   |           |
|     |          |                |              |              |                 |              |            |                   |                | OK Cano          | el: | Help      |

| 12                       | SIP Line - L                          | ine 12*                                                              | 📸 - 🔛   🗙   🗸   <   >   |
|--------------------------|---------------------------------------|----------------------------------------------------------------------|-------------------------|
| SIP Line Transport SIP U | JRI VolP SIP Credentials SIP Advanced | Engineering                                                          |                         |
|                          |                                       |                                                                      | Local Hold Music        |
|                          |                                       |                                                                      | ✓ Re-invite Supported   |
| Codec Selection          | Custom                                | ~                                                                    | Codec Lockdown          |
|                          | G.722 64K                             | Selected<br>G.711 ALAW 64K<br>G.711 ULAW 64K<br>G.729(a) 8K CS-ACELP | Allow Direct Media Path |
| Fax Transport Support    | T38                                   | ~                                                                    |                         |
| DTMF Support             | Inband                                | ~                                                                    |                         |
| Media Security           | Same as System (Disabled)             | $\checkmark$                                                         |                         |
| <                        |                                       |                                                                      | >                       |
|                          |                                       |                                                                      | OK Cancel Help          |

In **VoIP** tab, default values were used as shown below:

## 5.7. Simulated PSTN PRI on IP 500V2 Expansion

On the IP Office Expansion system, PRI trunk is used to connect to simulated PSTN, in this case it is **Line 1**.

| Configuration                           | H                                                | PRI 24 (Universal) - Line 1 |                  | → ○                   |
|-----------------------------------------|--------------------------------------------------|-----------------------------|------------------|-----------------------|
| 🗄 🏰 User Rights(13)                     | PRI 24 Line Channels                             |                             |                  |                       |
| DevCon IPO Sev1                         | Line Number                                      | 01                          | Line SubType     | PRI                   |
| DevCon IPO Sev1                         | Card                                             | 1                           |                  |                       |
| ⊡'(F ( Line (5)                         | Port                                             | 9                           | Admin            | In Service            |
| <b>&gt;</b> 2<br><b>&gt;</b> 10         | Switch Type                                      | NI2 ~                       | Provider         | Local Telco           |
| - 11                                    | Send Service Messages                            |                             |                  |                       |
| Control Unit (8)                        | Channel Allocation                               | 1 -> 23 ~                   |                  |                       |
| ⊕                                       | Prefix                                           |                             |                  |                       |
| ∰                                       | Add 'Not end-to-end ISDN'<br>Information Element | Never ~                     |                  |                       |
| Service (0)                             | Progress Replacement                             | None ~                      |                  |                       |
| IP Route (1)                            | Send Redirecting Number                          |                             |                  |                       |
|                                         | Test Number                                      |                             |                  |                       |
| Location (1)     Authorization Code (1) | Clock Quality                                    | Network $\checkmark$        | Framing          | ESF                   |
| DevCon IPOS Exp                         | CRC Checking                                     | $\checkmark$                | Zero Suppression | B8ZS                  |
| □ 行 Line (6)                            | CSU Operation                                    |                             | Line Signaling   | CPE                   |
|                                         | <                                                |                             |                  | ×                     |
| 17                                      |                                                  |                             |                  | OK Cancel <b>Help</b> |

### 5.8. Administer Incoming Call Route

From the configuration tree in the left pane, right-click on **Incoming Call Route**, and select **New** from the pop-up list to add a new route (not shown). For **Line Group Id**, select the incoming group number from **Section 5.4**, in this case "11". Click **OK**.

Select the **Destinations** tab. For **Destination**, enter "." to route the call to the dialed number received from FAXCOM without modification.

| ×  |               |                 |              | 11          |   |               | 📥 - 🖻   🗙 | <pre></pre> |
|----|---------------|-----------------|--------------|-------------|---|---------------|-----------|-------------|
| St | andard        | Voice Recording | Destinations |             |   |               |           |             |
|    | Т             | imeProfile      |              | Destination |   | Fallback Exte | ension    |             |
| ►  | Default Value |                 |              |             | ~ |               |           | ~           |
|    |               |                 |              |             |   |               |           |             |
|    |               |                 |              |             |   |               |           |             |
|    |               |                 |              |             |   |               |           |             |
|    |               |                 |              |             |   |               |           |             |
|    |               |                 |              |             |   | ОК            | Cancel    | Help        |

### 5.9. Administer Short Code

From the configuration tree in the left pane, right-click on **Short Code** and select **New** from the pop-up list to add a new short code for fax calls to FAXCOM. In the compliance testing, users on IP Office are designated with fax numbers 320xx, and faxes are routed over the SIP trunks to FAXCOM. Users on IP Office Expansion system used 3320xx to reach FAXCOM on Primary IP Office.

For **Code**, enter "32900". For **Feature**, select "Dial" from the drop-down list. For **Telephone Number**, enter "32900"@10.10.98.26" where "32900" corresponds to the short code and "10.10.98.26" is the IP address of FAXCOM. For **Line Group ID**, enter the outgoing group number from **Section 5.4**, example 11. Click **OK**.

| Configuration                   | XXX                      | 32900: Dial          | ď   | - 🖾 🗙  | ✓   <   > |
|---------------------------------|--------------------------|----------------------|-----|--------|-----------|
| Location(1)     DevCon IPO Sev1 | Short Code               | 22000                |     |        |           |
| ● 「「「」 System (1)               | Code                     | 32900                |     |        |           |
| E Control Unit (8)              | Feature                  | Dial ~               |     |        |           |
| <ul> <li></li></ul>             | Telephone Number         | 32900"@135.10.98.26" |     |        |           |
| ⊞∰ Group (4)<br>⊟               | Line Group ID            | 11 ~                 |     |        |           |
|                                 | Locale                   | ~                    |     |        |           |
| <b>9×</b> 2621X                 | Force Account Code       |                      |     |        |           |
| 2622X                           | Force Authorization Code |                      |     |        |           |
| 9× 27N;<br>9× 32900             |                          |                      |     |        |           |
| 9× 33000                        |                          |                      |     |        |           |
| 9× 5200X                        |                          |                      |     |        |           |
| <b>9×</b> 53N;                  |                          |                      |     |        |           |
| <b>9×</b> 54N;                  |                          |                      |     |        |           |
| 55N;                            |                          |                      |     |        |           |
| 8× 65N                          |                          |                      |     |        |           |
| 9× 721N;                        |                          |                      | 01/ |        |           |
| 9× 78N;                         |                          |                      | OK  | Cancel | Help      |

Repeat same step to create a Short Code on the IP Office Expansion system to reach FAXCOM, displayed below is the Short Code used during compliance test. For **Code**, enter "332N". For **Feature**, select "Dial" from the drop-down list. For **Telephone Number**, enter "32N". For **Line Group ID**, enter the outgoing group ID from **Section 5.5**, example 99999. Click **OK** 

| File Edit View Tools                                                                                                    | Неір                                                                                                    |                                                                                                    |                                                                     |                              |
|----------------------------------------------------------------------------------------------------|----------------------------------------------------------------------------------------------------|----------------------------------------------------------------------------------------------------|---------------------------------------------------------------------|------------------------------|
| 2 🖾 - 🔙 🔺 🔛 🖿                                                                                                    | 1 🖌 🏹 🚮                                                                                                    |                                                                                                    |                                                                     |                              |
| DevCon IPOS Exp 🔹 Sho                                                                                                    | ort Code                                                                                                    | - 332N;                                                                                                    | •                                                                   |                              |
| Configuration                                                                                                    | Short Co                                                                                                    | ×                                                                                                    | 332N;: Dial                                                         | 📸 <b>-</b> 🔤   🗙   🗸   <   > |
| <ul> <li>BOOTP (7)</li> <li>Operator (3)</li> <li>Solution</li> <li>User (42)</li> <li>Group (5)</li> <li>Short Code (56)</li> <li>Directory(0)</li> <li>Time Profile(0)</li> <li>Account Code(1)</li> <li>Location(1)</li> <li>DevCon IPOS Ex1</li> <li>DevCon IPOS Ex1</li> <li>System (1)</li> <li>T Line (6)</li> <li>Control Unit (4)</li> <li>Extension (36)</li> <li>User (18)</li> <li>Service (0)</li> <li>RAS (1)</li> <li>Incoming Call R</li> <li>WAN Port (0)</li> <li>Firewall Profile (</li> <li>Firewall Profile (</li> <li>T Line (6)</li> </ul> | Code<br>9×53N<br>9×54N<br>9×78N;<br>9×9?<br>9×2300X<br>9×2621X<br>9×2622X<br>9×32N;<br>9×5200X<br>9×5200X<br>9×5200X<br>9×520N;<br>9×621N;<br>9×621N;<br>9×621N;<br>9×621N; | Short Code<br>Code<br>Feature<br>Telephone Number<br>Line Group ID<br>Locale<br>Force Account Code<br>Force Authorization Code | 332N;         Dial         32N         39999            .         . |                              |
| Location (1)                                                                                                    | < >                                                                                                    |                                                                                                    |                                                                     | OK Cancel Help               |

Click on **Save** icon to save all changes.

| File Edit View Tools Help     |                           |             |                   |
|-------------------------------|---------------------------|-------------|-------------------|
| 🔍 🖂 - 🛃 🖪 💽 🖬 🚹 🛹 🛎           | 4                         |             |                   |
| DevCon IPOS Exp    Short Code | <ul> <li>332N;</li> </ul> | -           |                   |
| Comparation File              | XXX                       | 332N;: Dial | 📸 - 🔤   🗙   🗸   > |

Follow instructions on the screens to save all changes.

# 6. Configure Biscom FAXCOM

This section provides the procedures for configuring FAXCOM. The procedures include the following areas:

- Launch FAXCOM Server Administrator Program
- Administer Fax Ports
- Administer Server Settings
- Administer incoming routing table
- Restart service

Note that as part of the FAXCOM installation, the IP Office IP address was entered, and a site name and the Basic user profile were created.

#### 6.1. Launch FAXCOM Server Administrator Program

From the FAXCOM server, select Start  $\rightarrow$  Apps by category  $\rightarrow$  FAXCOM Server Administrator to launch the application.

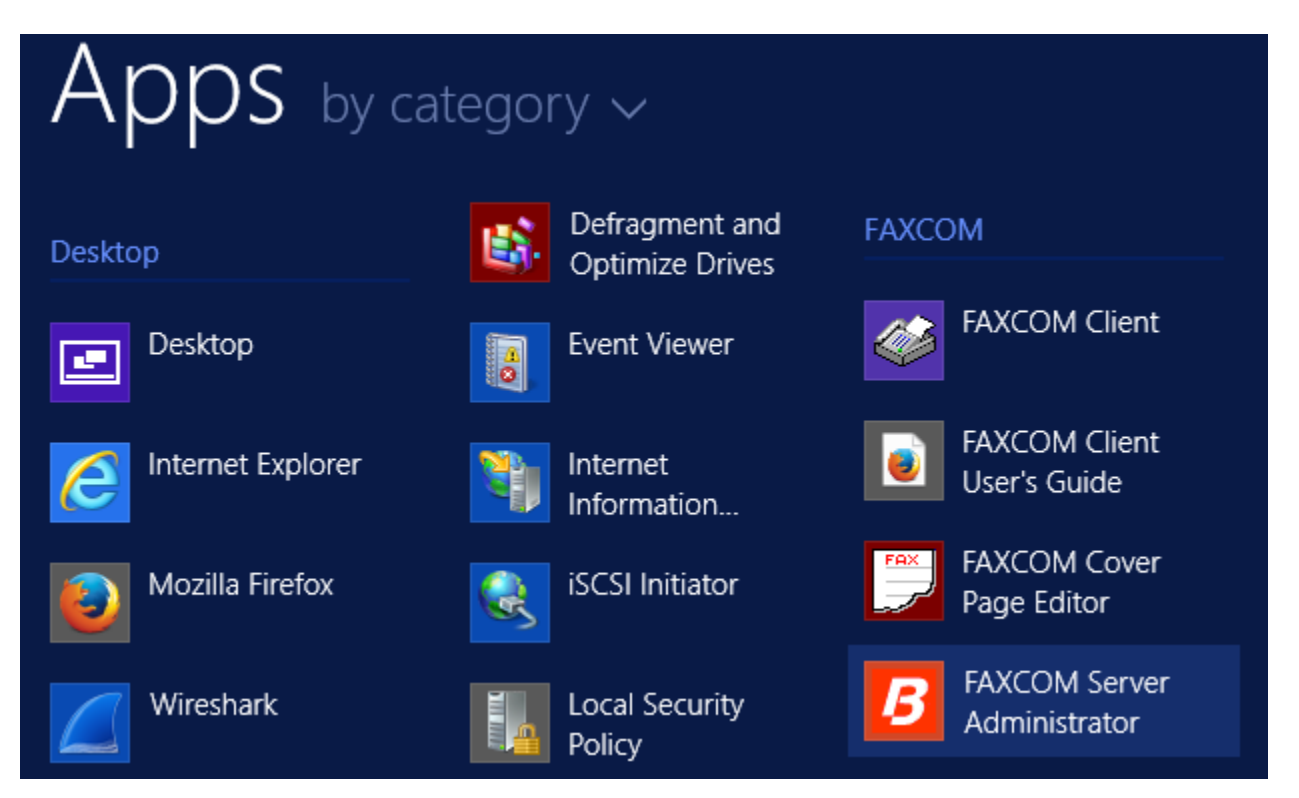

**FAXCOM Server Administrator** window opens and a set of three windows are displayed on the FAXCOM desktop –Job Statistics, Tasks, and Fax Ports.

| File Edit View Action Configure Window Help |                        |                     |       |       |              |                 |  |  |  |
|---------------------------------------------|------------------------|---------------------|-------|-------|--------------|-----------------|--|--|--|
| ▶ ■ 비   유 유 유 유 유   ⁄⁄⁄ @ ( 🖨 🧶             |                        |                     |       |       |              |                 |  |  |  |
| P                                           | Tasks                  | -                   | • ×   | P     | Fax Ports    | - <b>-</b> X    |  |  |  |
| Task ID Source Fax Por                      | t Status               |                     | Fax n | Name  | Mode         | Status          |  |  |  |
|                                             |                        |                     |       | fax01 | Transmit/Rec | Service Stopped |  |  |  |
|                                             |                        |                     |       | fax02 | Transmit/Rec | Service Stopped |  |  |  |
|                                             |                        |                     |       | fax03 | Transmit/Rec | Service Stopped |  |  |  |
|                                             |                        |                     |       | fax04 | Transmit/Rec | Service Stopped |  |  |  |
|                                             |                        |                     |       | fax05 | Transmit/Rec | Service Stopped |  |  |  |
|                                             |                        |                     |       | fax06 | Transmit/Rec | Service Stopped |  |  |  |
|                                             |                        |                     |       | fax07 | Transmit/Rec | Service Stopped |  |  |  |
|                                             |                        |                     |       | fax08 | Transmit/Rec | Service Stopped |  |  |  |
|                                             |                        |                     |       | fax09 | Transmit/Rec | Service Stopped |  |  |  |
| P                                           | Job Statistics         | -                   |       | fax10 | Transmit/Rec | Service Stopped |  |  |  |
|                                             |                        |                     |       | fax11 | Transmit/Rec | Service Stopped |  |  |  |
| Data Selection                              |                        |                     |       | fax12 | Transmit/Rec | Service Stopped |  |  |  |
| Calculation Method                          | Time Span              | Job Type            |       | fax13 | Transmit/Rec | Service Stopped |  |  |  |
| Cumulative Count                            | C System Lifetime      | • All               |       | tax14 | Transmit/Rec | Service Stopped |  |  |  |
|                                             | Since Counter Reset    | 🔿 Transmit          |       | fax15 | Transmit/Rec | Service Stopped |  |  |  |
| Houriy Average                              | C Last Hour            | C Receive           |       | fax16 | Transmit/Rec | Service Stopped |  |  |  |
|                                             |                        |                     |       | fax1/ | Transmit/Rec | Service Stopped |  |  |  |
| Sustem Lifetime Started at:                 | Flapsed:               |                     |       | fax18 | Transmit/Rec | Service Stopped |  |  |  |
|                                             | Elapsoa.               |                     |       | fax19 | Transmit/Rec | Service Stopped |  |  |  |
| Counter Last Beset at:                      | Elansed:               |                     |       | fax20 | Transmit/Rec | Service Stopped |  |  |  |
|                                             |                        |                     |       | fax21 | Transmit/Rec | Service Stopped |  |  |  |
| Active Fax Ports                            |                        | Repet Counter       |       | fay22 | Transmit/Rec | Service Stopped |  |  |  |
|                                             |                        |                     |       | fay24 | Transmit/Rec | Service Stopped |  |  |  |
|                                             |                        | Performance Monitor |       |       | Turismie Nee | service stopped |  |  |  |
| Fax Port Attempts Pages                     | Successful Conn Errors | Non-conn Errors     |       |       |              |                 |  |  |  |

Click on Licon to start fax service. Verify all the ports are "Idle" as shown below:

| ▶ ■ <b>■</b>   ጸጹጿጸጸ                                                                                                    | /9 (A) 🚑 🔕                                                                                                    |                                                                                                    |     |                                                                                                    |                                                                                                    |                                                                        |
|----------------------------------------------------------------------------------------------------|----------------------------------------------------------------------------------------------------|----------------------------------------------------------------------------------------------------|-----|----------------------------------------------------------------------------------------------------|----------------------------------------------------------------------------------------------------|------------------------------------------------------------------------|
| Ø Job Statistics                                                                                                    |                                                                                                    |                                                                                                    | ×   | ,<br>∕<br>₽ Fax I                                                                                                    | Ports                                                                                                    |                                                                        |
| Data Selection         Calculation Method         Cumulative Count         Hourly Average         System Lifetime Started at: 12/05/2016: 1         Counter Last Reset at:       12/15/2016: 2         Active Fax Ports         Total:       0         Transmitting:       0 | ne Span<br>System Lifetime<br>Since Counter Reset<br>Last Hour<br>6:03 -0500 Elapsed: 41 Day<br>1:38 -0500 Elapsed: 0 Days<br>eceiving: 0 | Job Type<br>C All<br>C Transmit<br>C Receive<br>s 05 Hours 35 Minutes<br>00 Hours 00 Minutes<br>Reset Counter |     | Name           fax01           fax02           fax03           fax04           fax05           fax06           fax07           fax08           fax09           fax10           fax11           fax12 | Mode<br>Transmit/Receive<br>Transmit/Receive<br>Transmit/Receive<br>Transmit/Receive<br>Transmit/Receive<br>Transmit/Receive<br>Transmit/Receive<br>Transmit/Receive<br>Transmit/Receive<br>Transmit/Receive | Status<br>Idle<br>Idle<br>Idle<br>Idle<br>Idle<br>Idle<br>Idle<br>Idle |
|                                                                                                    |                                                                                                    | Performance Monitor                                                                                           |     |                                                                                                    |                                                                                                    |                                                                        |
| Fax Port Attempts Pages                                                                                                    | Successful Lonn Errors                                                                                                    | Non-conn Errors                                                                                               | 11  |                                                                                                    |                                                                                                    |                                                                        |
| All Fax Ports 0 0                                                                                                    | 0 0                                                                                                    | 0                                                                                                    | 11  |                                                                                                    |                                                                                                    |                                                                        |
| fax01 0 0                                                                                                    | 0 0                                                                                                    |                                                                                                    | -1  |                                                                                                    |                                                                                                    |                                                                        |
| fax02 0 0                                                                                                    | 0 0                                                                                                    | 0                                                                                                    |     |                                                                                                    |                                                                                                    |                                                                        |
| TaxU3 U U                                                                                                    | 0 0                                                                                                    | U                                                                                                    | ₹1I |                                                                                                    |                                                                                                    |                                                                        |
| I fax114 11 11                                                                                                    |                                                                                                    |                                                                                                    |     |                                                                                                    |                                                                                                    |                                                                        |
| ,©Tasks                                                                                                    |                                                                                                    |                                                                                                    |     |                                                                                                    |                                                                                                    |                                                                        |
| Task ID Source Fax Port                                                                                                    | Status                                                                                                    |                                                                                                    | Fa  |                                                                                                    |                                                                                                    |                                                                        |
| 0002                                                                                                    | FAX ports enabled (12 tx. 1                                                                                                    | .2 rx)                                                                                                    |     |                                                                                                    |                                                                                                    |                                                                        |
| 0001                                                                                                    | FAXCOM workflow enabled                                                                                                    | ,                                                                                                    |     | ,                                                                                                    |                                                                                                    |                                                                        |
| 0003 host1                                                                                                    | FAXCOM service active via                                                                                                    | TCP:6000                                                                                                    |     |                                                                                                    |                                                                                                    |                                                                        |
| 0004 host2                                                                                                    | FAXCOM service active via                                                                                                    | TRAN:6001                                                                                                    |     |                                                                                                    |                                                                                                    |                                                                        |

### 6.2. Administer Fax Ports

Navigate to **Configure**  $\rightarrow$  **Ports**  $\rightarrow$  **Fax Ports** (not shown). Configure **Fax Ports** tab shown as below:

| Confi | gur  | e Ports             |        |   |            |           | - Care       | 5        | X   |
|-------|------|---------------------|--------|---|------------|-----------|--------------|----------|-----|
| Fax   | c Po | rts Host Ports      |        |   |            |           |              |          |     |
| 1     | #    | Mode                | Status |   | Auto Start | Dial Mode | Auto Disable | CSID     |     |
| 0     | )1   | Transmit/Receive    | Paused |   | Yes        | Tone      | Yes          |          | =   |
| 0     | 2    | Transmit/Receive    | Paused |   | Yes        | Tone      | Yes          |          |     |
| 0     | 3    | Transmit/Receive    | Paused |   | Yes        | Tone      | Yes          |          |     |
| 0     | )4   | Transmit/Receive    | Paused |   | Yes        | Tone      | Yes          |          |     |
| 0     | )5   | Transmit/Receive    | Idle   |   | Yes        | Tone      | Yes          |          |     |
| 0     | )6   | Transmit/Receive    | Paused |   | Yes        | Tone      | Yes          |          |     |
| 0     | )7   | Transmit/Receive    | Paused |   | Yes        | Tone      | Yes          |          |     |
| 0     | 8(   | Transmit/Receive    | Paused |   | Yes        | Tone      | Yes          |          |     |
| 0     | 9    | Transmit/Receive    | Paused |   | Yes        | Tone      | Yes          |          |     |
| 1     | 0    | Transmit/Receive    | Paused |   | Yes        | Tone      | Yes          |          | Ŧ   |
| 1     | € [  |                     | III    |   |            |           |              |          | F.  |
|       | E    | link Fay Port LED's | 1      |   |            |           |              |          |     |
|       |      |                     |        |   | Star       | :         | Stop         | Configur | e   |
|       |      |                     |        | ~ |            |           |              |          |     |
|       |      |                     |        | ľ |            |           |              | D        | one |
|       |      |                     |        | ~ |            |           |              |          |     |

To configure the port, highlight the port and click the **Configure** button to display the Fax Port dialog. (If the port is not stopped, you are prompted whether to stop the port since you cannot configure a port unless you first stop it. You can, however, view the configuration in read-only mode without stopping the port.). Specify the appropriate information as follows, clicking **OK** when done. During compliance testing, **Port Mode** "Transmit/Receive" was selected.

| Configure Fax Port 5                                           | the law                        | 2 ×          |
|----------------------------------------------------------------|--------------------------------|--------------|
| Port Mode<br>Transmit/Receive ▼<br>Auto Route Method<br>None ▼ | Port CSID:<br>Default Route Id | OK<br>Cancel |
| 🔽 Auto Disable                                                 | 🔽 Auto Start                   | Advanced     |

### 6.3. Administer Server Setting

From the FAXCOM Server Administrator window, select Configure  $\rightarrow$  Server Setting. Select SR140 Settings; select "T.38" for Mode. In Call Control box, select "SIP" and "Avaya" for Call Control Variant. T.38 Version is "0". Local IP address is FAXCOM IP address; in this case it is "10.10.98.26". Gateway IP Address is the IP Office IP address; in this case it is "10.10.97.41". Click Done to save changes.

| Configure                                                                                                    | All Settings ? X                                                                                                    |
|----------------------------------------------------------------------------------------------------|----------------------------------------------------------------------------------------------------|
| Dialing       Local Exchanges       Internation         Translation Server       Data Archive         Fax Ports       Host Ports       Server Settings         Licensed Channels:       24       License         Mode       Call Control       Call Control         © T.38       C.711       Call Control Variant         G.711       SIP UDP only       ▼         IP Preference:       IPV4 Only       ▼         Local IP Address: | I Numbers LCR Routes LCR Rules<br>Alarm Events Alarm Notifications<br>SR140 Settings Options Inbound Routes<br>e Manager I Debug logging I V.34 Mode<br>I Round Robin T.38 Version: 0 ▼<br>Gateway IP Address<br>Add<br>10.10.97.41<br>Remove |
| 10.10.98.26                                                                                                    | Move Down Done                                                                                                    |

Select **Configure**  $\rightarrow$  **All Settings**, select **Options** tab. Verify maximum number of ports setup. Click **Done** to close window.

|                                                                                    |                                                                                    | Co                                                       | onfigure                      | All Settings                                          | ;                                   | ? X       |
|------------------------------------------------------------------------------------|------------------------------------------------------------------------------------|----------------------------------------------------------|-------------------------------|-------------------------------------------------------|-------------------------------------|-----------|
| Dialing<br>Translatic<br>Fax Ports<br>Fax Serve<br>FAXCOM<br>Software S<br>6705466 | Local Exch<br>on Server<br>Host Ports<br>r Model: FAXC<br>Server<br>Serial Number: | Data A<br>Data A<br>Server S<br>OM Server<br>Maxim<br>24 | Internal<br>rchive<br>ettings | Numbers  <br>Alarm Ev<br>SR140 Setting<br>s<br>Change | LCR Routes<br>rents A<br>gs Options | LCR Rules |
|                                                                                    |                                                                                    |                                                          |                               |                                                       |                                     | Done      |

### 6.4. Send a Test Fax

From the Action menu, select Send a Test Fax.

| B                              |        |                 |           | FAX  | XCOM Server - Version 6.5.5.13 - |
|--------------------------------|--------|-----------------|-----------|------|----------------------------------|
| File Edit View                 | Action | Configure       | Window    | Help | _                                |
| ▶ ■ ॥   १,                     | Co     | ntrol FAXCO     | M Service | ×    |                                  |
|                                | Alarms |                 | •         |      |                                  |
|                                | Sei    | Send a Test Fax |           |      |                                  |
| Task ID Source rax Port Status |        |                 |           |      | Fax ni                           |
|                                |        |                 |           |      |                                  |

The FAXCOM Server Test dialog box is displayed, with the name or internal IP Address of the FAXCOM Server itself and the default TCP port number prefilled. In the **Telephone Number** box, specify the fax number of a nearby fax machine. Click the **Send Fax** button.

| FAXCOM Server Test                                                    |  |
|-----------------------------------------------------------------------|--|
| FAXCOM Server<br>Name or IP Address Service Port<br>127.0.0.1 		 6000 |  |
| Telephone Number                                                      |  |
| Load from File Add Attachment Clear                                   |  |
| Hello.<br>This is a test fax message.<br>Please disregard!            |  |
|                                                                       |  |
|                                                                       |  |
| Send Fax Exit Close                                                   |  |

Verify in the log window job is created and sending fax.

| 0003 | host1                      |       | FAXCOM service active via TCP:6000                                |       |
|------|----------------------------|-------|-------------------------------------------------------------------|-------|
| 0002 |                            |       | FAX ports enabled (24 tx, 24 rx)                                  |       |
| 0001 |                            |       | FAXCOM workflow enabled                                           |       |
| 0046 | 2012PC2_TESTQUEUE_tx1 0050 | fax07 | Fax delivery transmitting (3 of 13) to: 62196756501, remote CSID: | 62196 |
| 0047 | 2012PC2_TESTQUEUE_tx1 0051 | fax15 | Fax delivery transmitting (2 of 13) to: 26100, remote CSID: Fax   | 26100 |
|      |                            |       |                                                                   |       |
|      |                            |       |                                                                   |       |

Upon completion, the Completion Status window is displayed. Confirm the **result** is "trok" (for transmit ok). Click **OK**. When returned to the FAXCOM Server Test dialog, close the dialog.

| FAXCOM S | erver Test - Completion Status                                                                                                    | × |
|----------|----------------------------------------------------------------------------------------------------|---|
|          | result: trok<br>task id: 00007<br>date & time: 01/12/16 21:44<br>number dialed: 62196756501<br>pages transmitted: 001<br>status code: 0000<br>status abbreviation: ok<br>status description: All pages successfully transmitted.<br>baud rate: 14400<br>fallback flag:<br>resolution flag: H<br>connect time: 0021 seconds<br>file size: 180 characters<br>file tag: msgid:1421376281<br>user tag:<br>remote csid: 62196756501<br>retry count: 00<br>fax port: 01<br>host port: 01<br>total number of pages: 001 |   |
|          | OK                                                                                                    |   |

## 7. Verification Steps

This section provides the tests that can be performed to verify proper configuration of IP Office and FAXCOM. Prior to verification, start sending a fax from the PSTN to a fax user on IP Office.

### 7.1. Verify Avaya IP Office

Send a fax from FAXCOM to a simulated PSTN fax machine. Verify the connection status of a trunk on IP Office by navigate to Avaya IP Office R10 Manager screen shown in Section 5.1, select File  $\rightarrow$  Advanced  $\rightarrow$  System Status to launch the System Status application, and log in using the appropriate credentials (not shown).

The **IP Office System Status** screen is displayed. Expand **Trunks** in the left pane and select the SIP line in this case "11" SIP trunk to FAXCOM.

Verify that the **SIP Trunk Summary** screen shows an active channel with **Current State** of "Connected". Also verify that the **Other Party on Call** contains the proper information for the trunk "Line: 17 SIP bvwdev.com" to simulated PSTN, as shown below

| AVAYA                                                                                                    | IP Office System Status                                                                                                    |  |  |  |  |  |
|----------------------------------------------------------------------------------------------------|----------------------------------------------------------------------------------------------------|--|--|--|--|--|
| Help Snapshot LogOff Exit                                                                                                    | About                                                                                                    |  |  |  |  |  |
| <ul> <li>System</li> <li>Alarms (15)</li> <li>Extensions (4)</li> <li>Trunks (5) <ul> <li>Line: 1</li> <li>Line: 2</li> <li>Line: 10</li> <li>Line: 11</li> <li>Line: 12</li> <li>Active Calls</li> </ul> </li> <li>Resources</li> <li>Voicemail</li> <li>IP Networking<br/>Locations</li> </ul> | Status       Utilization Summary         Line Service State:       In Service         Peer Domain Name:       10.10.98.26         Resolved Address:       10.10.98.26         Line Number:       11         Number of Administered Channels:       0         Number of Channels in Use:       0         Administered Compression:       G711 Mu         Enable Faststart:       Off         Silence Suppression:       Off         Media Stream:       RTP         Layer 4 Protocol:       UDP         SIP Trunk Channel Licenses:       128         O%       SIP Device Features:         Cha, U., Call Curr Time Remote C, Con Caller Other Dire, Rou Rec Rec Tra Tra         Duit 24 d       Pause         Trace       Trace All       Pause         Ping       Call Details       Graceful Shutdown         Force Out of Service |  |  |  |  |  |

## 7.2. Verify Biscom FAXCOM

In the **FAXCOM** screen, verify all the ports in **Fax Ports** window shows that all ports are idle.

| ▶ ■ ■   유유유웃옮옷  ⁄@ @   를 �                                                                                                    |                                                                                                    |                                                |  |  |  |  |
|----------------------------------------------------------------------------------------------------|----------------------------------------------------------------------------------------------------|------------------------------------------------|--|--|--|--|
| © Job Statistics                                                                                                    | ,∽Fax Ports                                                                                                    |                                                |  |  |  |  |
| Data Selection     Calculation Method     Calculation Method | Name         Mode         St.           fax01         Transmit/Receive         Id           fax02         Transmit/Receive         Id           fax03         Transmit/Receive         Id           fax04         Transmit/Receive         Id           fax05         Transmit/Receive         Id           fax06         Transmit/Receive         Id           fax07         Transmit/Receive         Id           fax07         Transmit/Receive         Id           fax08         Transmit/Receive         Id | atus<br>le<br>le<br>le<br>le<br>le<br>le<br>le |  |  |  |  |
| Counter Last Reset at: 12/05/2016 21:38-0500 Elapsed: 0 Days 00 Hours 00 Minutes                                                                                                    | fax00 Transmit/Receive Id<br>fax09 Transmit/Receive Id<br>fax10 Transmit/Receive Id<br>fax11 Transmit/Receive Id                                                                                                    | le<br>le                                       |  |  |  |  |
| Active Fax Ports       Reset Counter         Total:       0         Transmitting:       0         Receiving:       0         Performance Monitor                                                                                                    | fax12 Transmit/Receive Id                                                                                                    | le                                             |  |  |  |  |
| Fax Port         Attempts         Pages         Successful         Conn Errors         Non-conn Errors           All Fax Ports         0         0         0         0         0         1           All Fax Ports         0         0         0         0         0         1           fax01         0         0         0         0         0         1         1           fax02         0         0         0         0         0         1         1           fax03         0         0         0         0         0         1         1           fax04         0         0         0         0         0         1         1                                                                                                    |                                                                                                    |                                                |  |  |  |  |
|                                                                                                    | a                                                                                                    |                                                |  |  |  |  |
| 0002         FAX ports enabled (12 tx, 12 rx)           0001         FAXCOM workflow enabled           0003         host1         FAXCOM service active via TCP:6000           0004         host2         FAXCOM service active via TRAN:6001                                                                                                    | <u> </u>                                                                                                    |                                                |  |  |  |  |

# 8. Conclusion

These Application Notes describe the configuration steps required for Biscom FAXCOM 6.5.5.13 to successfully interoperate with Avaya IP Office R10. All feature and serviceability test cases were completed with an observation noted in **Section 2.2**.

## 9. Additional References

This section references the product documentation relevant to these Application Notes.

- 1. *IP Office Manager R10*, Document 15-601011, available at <u>http://support.avaya.com</u>.
- 2. FAXCOM\_Server\_Administrator's\_Guide.
- **3.** FAXCOM-Fax-Server-Data-Sheet.

#### ©2017 Avaya Inc. All Rights Reserved.

Avaya and the Avaya Logo are trademarks of Avaya Inc. All trademarks identified by  $\mathbb{R}$  and  $^{TM}$  are registered trademarks or trademarks, respectively, of Avaya Inc. All other trademarks are the property of their respective owners. The information provided in these Application Notes is subject to change without notice. The configurations, technical data, and recommendations provided in these Application Notes are believed to be accurate and dependable, but are presented without express or implied warranty. Users are responsible for their application of any products specified in these Application Notes.

Please e-mail any questions or comments pertaining to these Application Notes along with the full title name and filename, located in the lower right corner, directly to the Avaya DevConnect +Program at <u>devconnect@avaya.com</u>.